## Инструкция по настройке поддержки терминала оплаты СБП Газпромбанка и отпуск.

Для подключения к ПТК АЗС терминала оплаты СБП Газпромбанка необходимо выполнить следующие настройки.

1. В программе конфигурации, в графическом конфигураторе надо создать объект "Терминал" (Тип терминала "СБП Газпромбанк") и подключить его на любой несуществующий Сом- порт объекта "Компьютер" (рис.1).

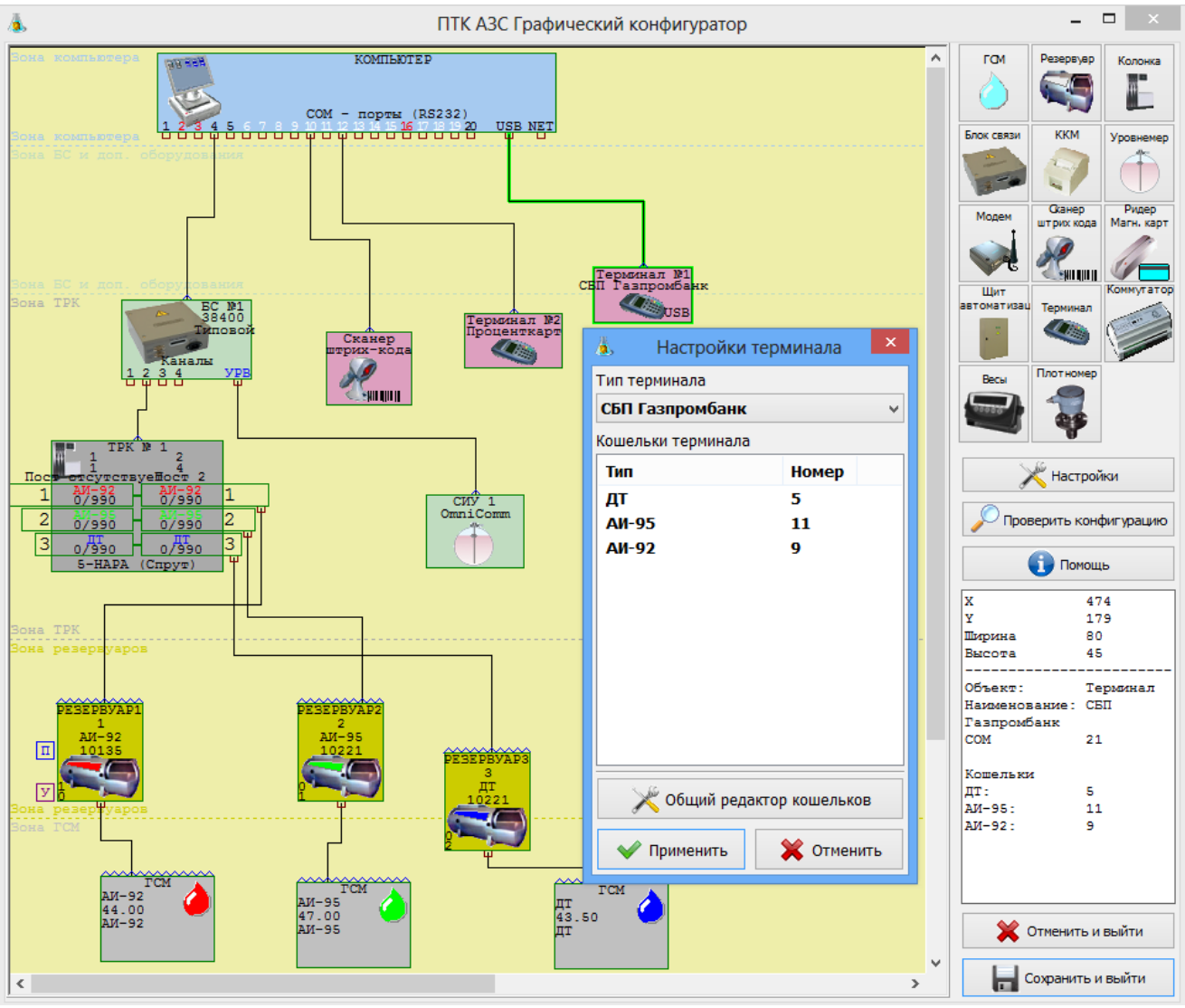

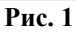

2. В ПТК АЗС создать дополнительный вид оплаты "Платежный терминал" (назвать «СБП Газпромбанк») и выбрать для него терминал «СБП Газпромбанк».

3. На компьютере на АЗС проверьте чтобы в с:\dexe была библиотека:SBPGazprombank.dll.

4. На АЗС в ПТК АЗС -Сервер в настройках СБП Газпромбанк (Настройки\Настройки системы СБП Газпромбанк ) в поле «Идентификация» задайте:

- Login
- Password
- qrcId (статический QR-код выдается сотрудниками Газпромбанка на каждое рабочее место кассира).

В поле «Соединение» укажите необходимые параметры, выданные работниками Газпромбанка при заключении договора:

- Base URL
- Сертификат (не обязательно)

- Тайм-аут (рис.2).

В поле «Таймаут» укажите время, необходимое драйверу для получения запроса от сервера. По истечению заданного времени, если не было ответа, выдастся ошибка.

В поле «Оплата пользователем QR кода» задайте «Время ожидания оплаты пользователем» - время отображения QR кода на экране (это время индицируется в окне QR-кода)

и «Интервал опроса статуса оплаты» - с какой периодичностью будет производиться опрос статуса оплаты (в рамках выше заданного таймаута).

Для вывода QR кода клиенту для оплаты можно подключить «Диплей QR кодов Telemetron» или распечатать QR код и наклеить его в месте, удобном клиентам, для оплаты.

Если подключен диплей для вывода QR-кода, то задайте настройку «Включено» в поле «Диплей QR кодов Telemetron» и номер виртуального СОМ порта (на котором определился диплей при подключении к компьютеру). Если внешний дисплей не подключен, то отключите настройку «Включено» (снимите галку).

| Идентификация                                                                                                    |
|----------------------------------------------------------------------------------------------------|
|                                                                                                    |
| Password                                                                                                    |
| grcId                                                                                                    |
|                                                                                                    |
| Соединение                                                                                                    |
| Base URL                                                                                                    |
| Сертификат                                                                                                    |
| Тайм-аут 10000 🚔 мсек                                                                                                    |
| Оплата пользователем QR кода<br>Время ожидания оплаты пользователем (сек) 500 📄<br>Интервал опроса статуса оплаты (сек) 5 📄 Ссистема быстрых<br>платежей<br>Дисплей QR кодов Telemetron |
|                                                                                                    |
| Кассовый чек                                                                                                    |
| 🗹 Формировать дополнительную информацию для чека 🛛 Ширина чека в символах 26 🚔                                                                                                    |
| Дополнительная надпись в окне QR кода                                                                                                    |
| Запросы Подробное логирование Сохранить Отмена                                                                                                    |

Внимание. Если автоматически дисплей не определился, скачайте драйвер для него с сайта производителя.

Внимание. Для Терминала самообслуживания ПТК АЗС «Диплей QR кодов Telemetron» подключать не надо.

5. Для заправки (при выборе данного вида оплаты) после ввода количества или суммы и нажатия кнопки «Пуск» («с чеком» или «без чека») на экране появится окно для оплаты с QR кодом

(рис.3). Клиент должен на телефоне запустить банковское мобильного приложение и из него отсканировать QR код. После считывания QR кода произойдет оплата (списание с банковского счета или карты) и начнется отлив.

Примечание. Если в настройках включен «Диплей QR кодов Telemetron», то QR код после нажатия кнопки «Пуск» будет выводиться и на него и отображается пока клиент не оплатит.

Если топливо не вместилось, то после того как пистолет будет повешен оператор в рабочем окне программы ПТК АЗС-Сервер выполняет возврат и средства за недолитые литры вернутся на карту или счет, с которого производилась оплата. Если при оформлении возврата возникла ошибка, то нажмите «Отложенный возврат». Позднее возврат можно выполнить из меню «Ридер» - Полный возврат (СБП Газпромбанк).

При выборе вида отпуска «До заполнения» после заправки и нажатия «Выбить чек» на экране появится окно для оплаты с QR кодом (рис.3). Клиент должен на телефоне сканировать QR код из банковского мобильного приложения. После считывания QR кода произойдет оплата (списание с банковского счета или карты).

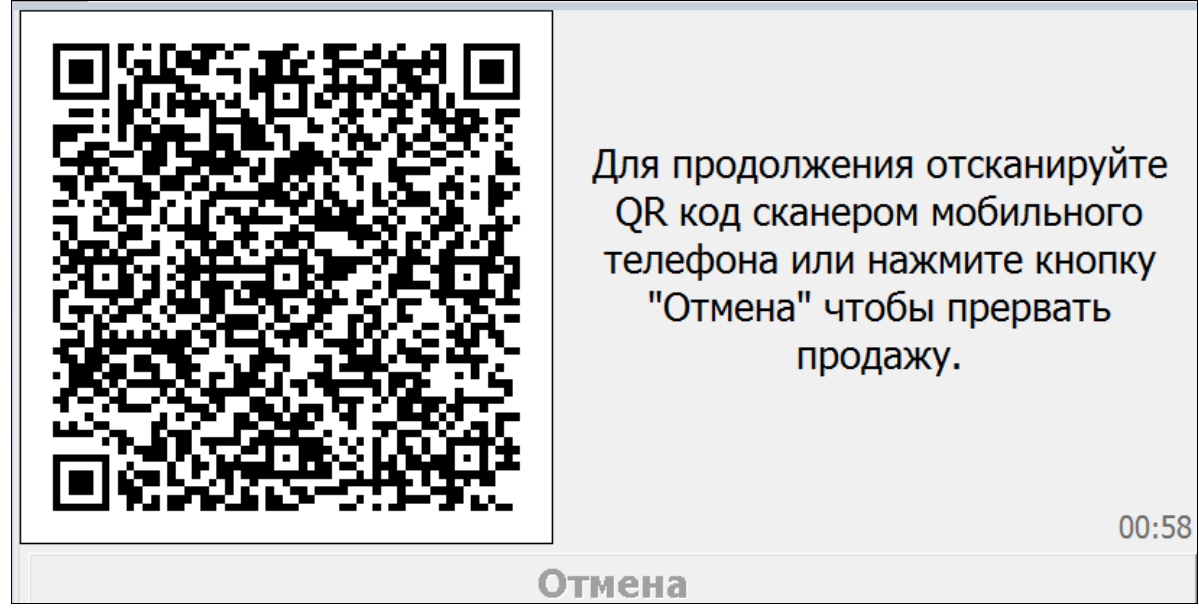

Рис. 3

Внимание. Перед подключением к ПТК АЗС терминала оплаты СБП Газпромбанка необязательно получать SSL сертификат для доступа к серверу СБП Газпромбанка.